# snom

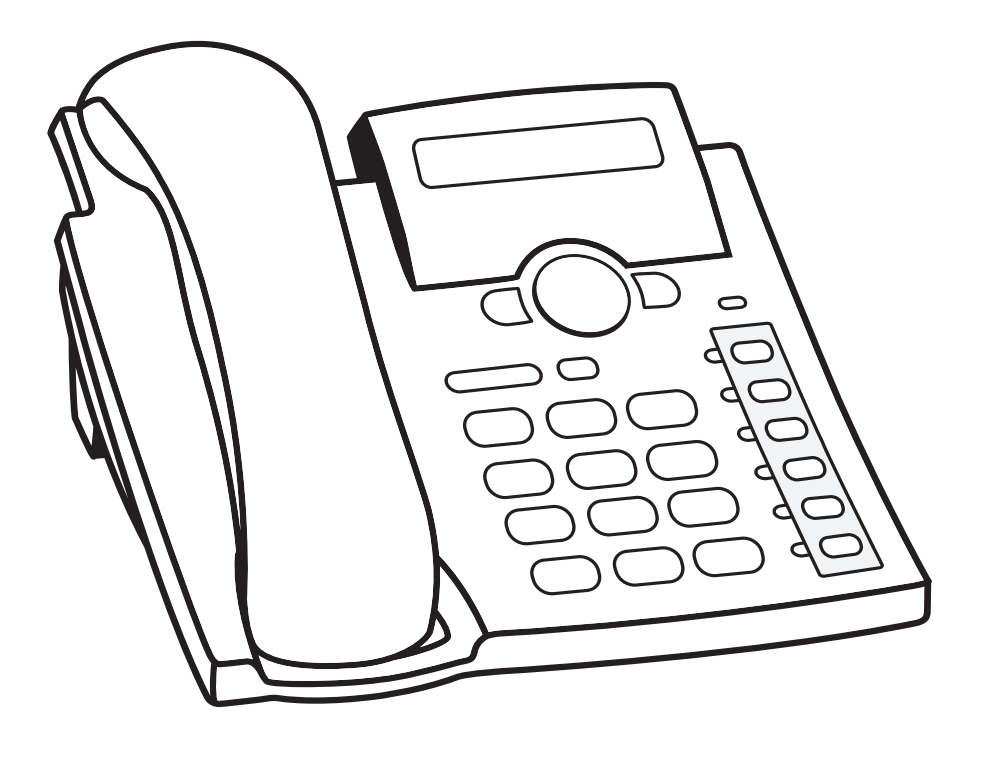

# Quick Start Guide

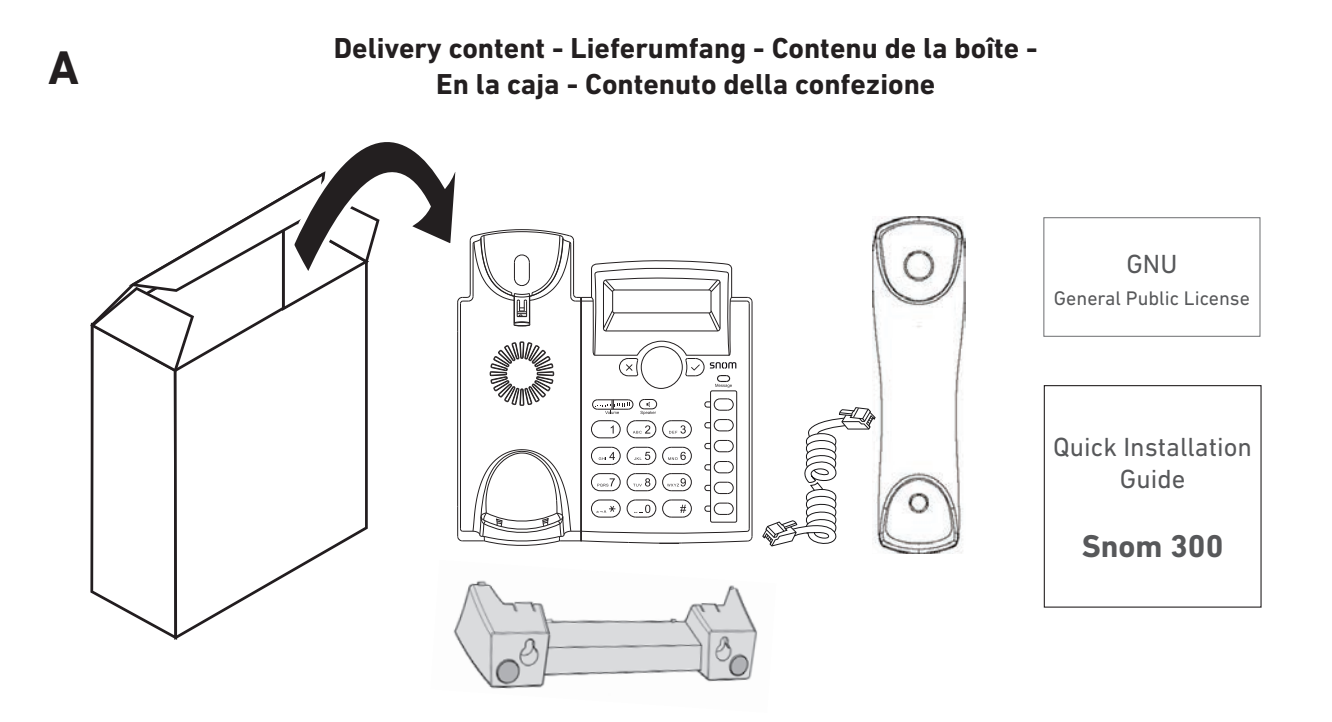

Not included - Nicht im Lieferumfang enthalten - Non inclus - No incluido - Non inclusos: Ethernet cable (IEEE 802.3af) + power adapter

#### Attaching the Footstand - Fuß montieren - Attacher le pied -Montaje el soporte - Fissare il supporto

• for desktop placement

B

- für Schreibtischaufstellung
- pour le placement sur un bureau
- para la colocación en un escritorio
- per il posizionamento su una scrivania

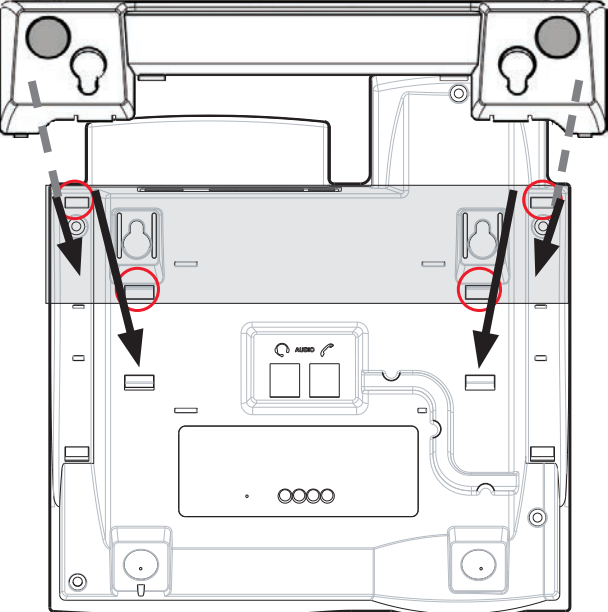

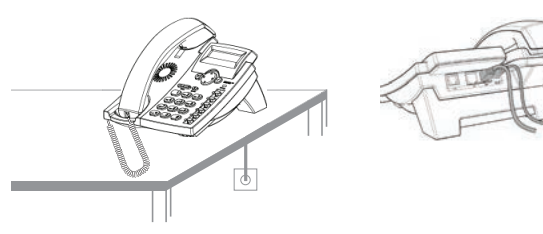

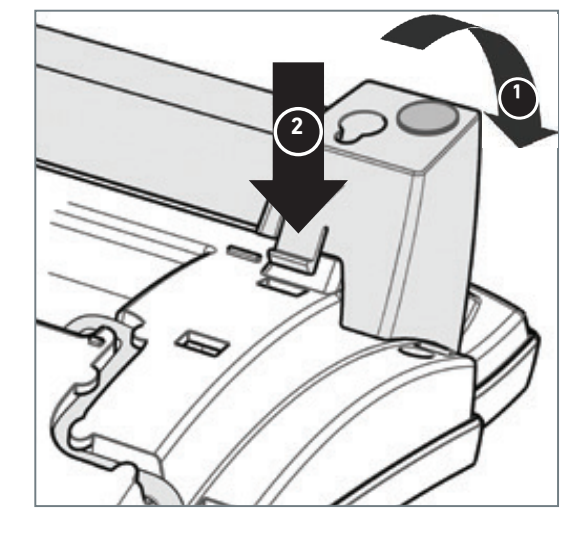

С

#### Attaching the Footstand - Fuß montieren - Attacher le pied -Montaje el soporte - Fissare il supporto

- for wall mounting
- f
  ür die Wandbefestigung
- pour l'installation sur le mur
- para el montaje en pared
- per il montaggio a parete

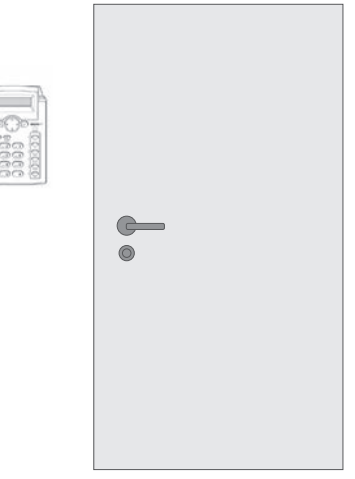

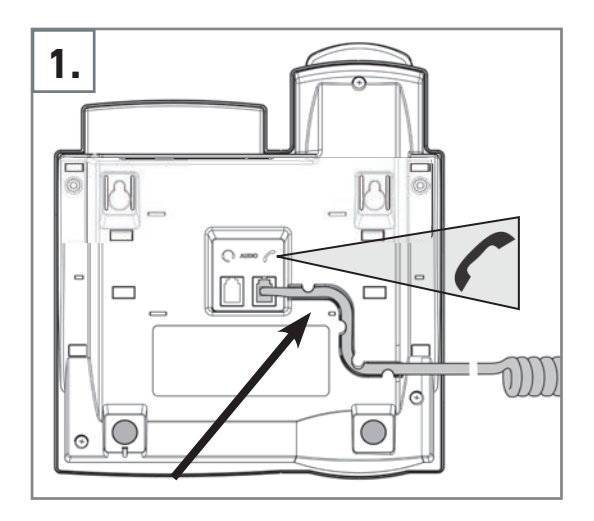

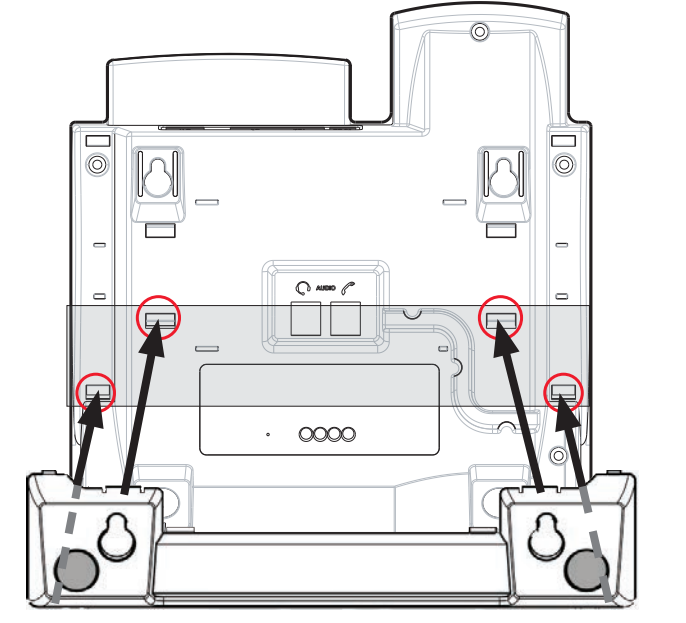

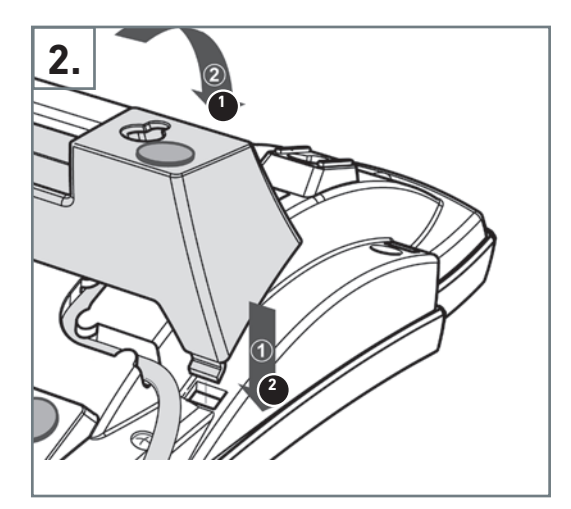

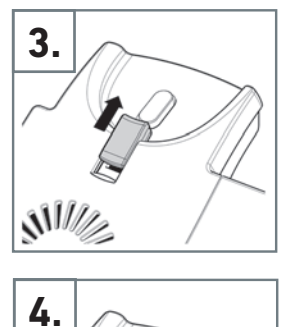

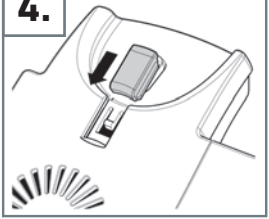

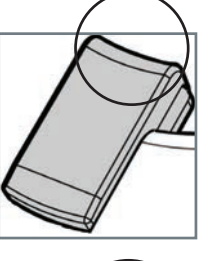

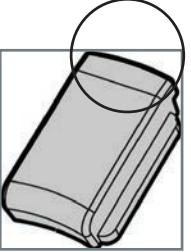

D

Ε

#### Detaching the Footstand - Fuß abmontieren - Démonter le pied -Desmontar el soporte - Smantellare il supporto

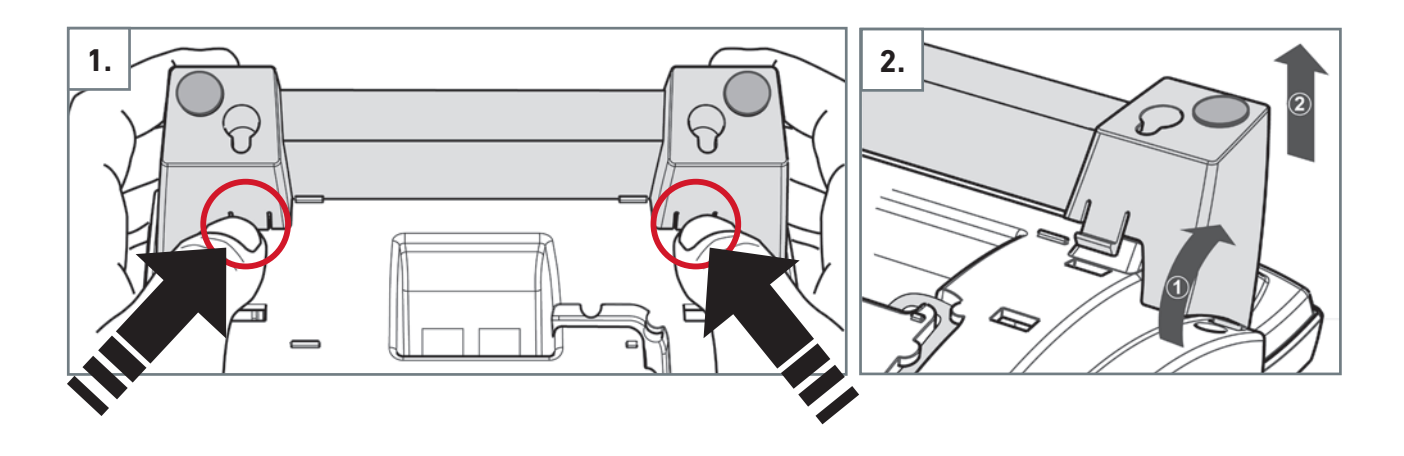

Wall Mounting - Wandmontage - Fixation murale -Montaje en pared - Montaggio a parete

Not included in delivery: Nicht im Lieferumfang enthalten: ø max ø max Non inclus: 4,5 mm 8 mm No incluidos: (0.177") (0.315") Non inclusos: Distance to wall 4 x Abstand zur Wand Distance au mur Distanza dalla parete ~ 5 mm (0.197") Distancia a la pared 123,00 mm (4.843") 70,00 mm (2.756") 125,00 mm (4.921")

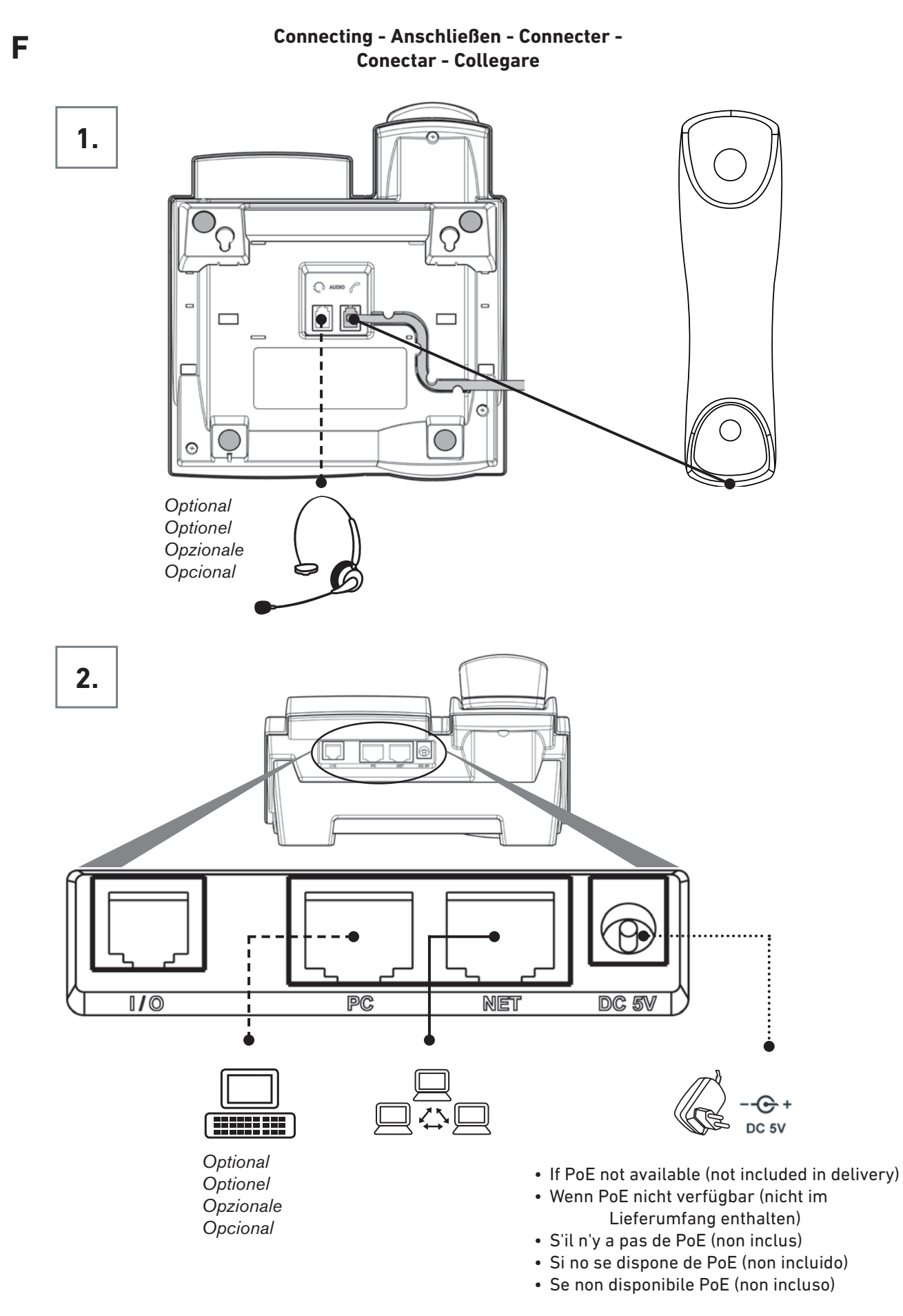

### 5

#### TABLE OF CONTENTS

| Copyright, Trademarks, GPL, Legal Disclaimers               | 8  |
|-------------------------------------------------------------|----|
| Important Information                                       | 9  |
| Safety Instructions                                         | 9  |
| SELV (Safety Extra Low Voltage) Compliance                  | 9  |
| Standards conformance                                       | 10 |
| Disposal of the device                                      | 10 |
| Cleaning                                                    | 10 |
| Setting up and connecting the phone                         | 11 |
| Initializing and registering the phone                      | 11 |
| Getting to know your phone                                  | 13 |
| At a glance                                                 | 13 |
| Settings menu                                               | 15 |
| The web user interface                                      | 16 |
| Using the phone                                             | 17 |
| Input modes and navigation                                  | 17 |
| Entering numerals, letters, special characters, and symbols | 17 |
| Making calls                                                | 18 |
| Dialing manually                                            | 18 |
| Redialing                                                   | 18 |
| Speed dialing                                               | 18 |
| Calling numbers from directories and call lists             | 19 |
| Calling emergency numbers                                   | 19 |
| Accepting calls                                             | 19 |
| Active calls (in call)                                      | 19 |
| Call waiting                                                | 19 |
| Holding                                                     | 20 |
| Conferencing                                                | 20 |
| Transferring calls                                          | 21 |
| Attended transfer                                           | 21 |
| Blind (unattended) transfer                                 | 21 |
| Call forwarding                                             | 21 |
| Call forwarding settings                                    | 21 |
| Turning call forwarding on                                  | 22 |
| Turning call forwarding off                                 |    |
| Call lists                                                  | 23 |
| Directory                                                   | 23 |
| UND (do not disturb)                                        |    |

| Trouble shooting        | 25 |
|-------------------------|----|
| Reboot                  | 25 |
| In user mode            | 25 |
| In admin mode           | 25 |
| Hard reboot             | 25 |
| Reset to factory values | 25 |

# Copyright, Trademarks, GPL, Legal Disclaimers

© 2015 Snom technology Aktiengesellschaft

All Rights Reserved.

Snom, the names of Snom products, and Snom logos are trademarks owned by Snom technology AG. All other product names and names of enterprises are the property of their respective owners.

Product specifications are subject to change without notice.

Snom technology AG reserves the right to revise and change this document at any time, without being obliged to announce such revisions or changes beforehand or after the fact.

Texts, images, and illustrations and their arrangement in this document are subject to the protection of copyrights and other legal rights worldwide. Their use, reproduction, and transmittal to third parties without express written permission may result in legal proceedings in the criminal courts as well as civil courts.

When this document is made available on Snom's web page, Snom technology AG gives its permission to download and print copies of its content for the intended purpose of using it as a manual. No parts of this document may be altered, modified or used for commercial purposes without the express written consent of Snom technology AG.

Although due care has been taken in the compilation and presentation of the information in this document, the data upon which it is based may have changed in the meantime. Snom therefore disclaims all warranties and liability for the accurateness, completeness, and currentness of the information published, except in the case of intention or gross negligence on the part of Snom or where liability arises due to binding legal provisions.

Our firmware includes some source code that may be used and modified by anyone and everyone under the GNU Public License (GPL), provided they, in turn, make it available to everyone else with the same licensing agreement. Please go to https://www.snom.com/en/support/download/gpl-open-source/ for the original GPL license and the source code of components licensed under GPL and used in Snom products.

# mportant Information

Please read the instructions on safety and disposal and on how to set up and use the device before using it and also give them to other users to read or inform those users of their contents. Save this document and do not give the device to third parties without it.

# Safety Instructions

Follow the instructions in the manual and other applicable documentation of the device.

- If the phone is not supplied with power via an Ethernet cable, use only a power adapter expressly recommended by Snom technology. Other power supplies may damage or destroy the phone, affect its behavior, or induce noise.
- Avoid placing the cables where people may trip over them or where they may be exposed to mechanical pressure as this may damage them.
- This device is for indoor use only! Do not install outdoors NOT FOR OUTDOOR USE!
- Do not install the device in rooms with high humidity (for example, in bathrooms, laundry rooms, damp basements). Do not immerse the device in water and do not spill or pour liquids of any kind onto or into the device.
- Do not install the device in surroundings at risk for explosions (paint shops, for example). Do not use the device if you smell gas or other potentially explosive fumes.
- Do not use the device during thunderstorms. Lightning striking the power grid may cause electric shocks.
- Warning: The handset contains a magnet, and its earpiece may attract small dangerous objects such as needles or pins. Please ensure before each use that no such objects are present.

#### SELV (Safety Extra Low Voltage) Compliance

Safety status of Input/Output connections comply with SELV requirements.

**Warning:** To avoid electric shock, do not connect safety extra-low voltage (SELV) circuits to telephone-network voltage (TNV) circuits. LAN ports contain SELV circuits, and PSTN ports contain TNV circuits. Some LAN and PSTN ports both use RJ-45 (8P8C) connectors. Use caution when connecting cables.

# Standards conformance

C€ F© This device complies with the essential health, safety, and environmental requirements of all relevant European directives. This phone is FCC Class B certified and meets US health, safety, and environmental standards.

The declaration of conformity can be requested from

Snom Technology AG Wittestr. 30 G 13509 Berlin Germany.

Unauthorized opening, changing, or modifying the device will cause the warranty to lapse and may also result in the loss of CE conformity and the FCC certification. In case of malfunction contact authorized service personnel, your seller, or Snom.

- Safety: IEC 60950-1:2001
- Power over Ethernet: IEEE 802.3af, Class 1
- Power: PoE or power adapter PSAC10R-050 (not included Snom PN 00002730)
- Connectors: 1 x LAN, 1 x PC: RJ45; 2 x 4P4C (handset, optional wired headset)
- Ethernet: 2x IEEE 802.3 10/100 Mbps switch

### **D**isposal of the device

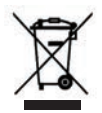

This device is subject to European Directive 2002/96/EC and may not be disposed of with general household garbage.

If you do not know where you may dispose of the device at the end of its lifespan, contact your municipality, your local waste management provider, or your seller.

#### For countries outside the European Union

Disposal of electrical and electronic products in countries outside the European Union should be done in line with local regulations. Please contact local authorities for further information.

# Cleaning

To clean the device, use an anti-static cloth. Please avoid cleaning liquids as they might damage the surface or internal electronics of the device.

# Setting up and connecting the phone

See figures B - F on page 2 - 5.

# nitializing and registering the phone

**Please note**: You will need the registration information received from your Internet service provider or your network administrator - normally the phone or extension number, the password, and the registrar.

After you have set up the phone and connected it to the network as shown in figure E, the phone begins to initialize.

Normally the initialization is completely automatic, using DHCP. If your network does not support DHCP, you must obtain the IP address, netmask, IP gateway, and DNS server from your Internet service provider or your network administrator and enter them manually when you are asked to do so on the display.

Watch the display and, when prompted, make selections by pressing the arrows on the navigation key and save your selection by pressing  $\sqrt{2}$ .

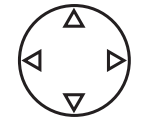

**Note:** After registering the account, you can change your language, time zone, and dial zone settings in the Preferences menu of the phone.

- 1. Language. The default is English. Other languages are available if the phone/network is connected to the Internet during initialization, so that they can be provided by the Snom server automatically (firmware 7 and higher).
  - Press  $\smile$  if you want to keep English as the phone language.
  - Select another language with the up  $\blacktriangle$  and down  $\blacktriangledown$  arrows and press  $\smile$  to save.
- 2. Time zone. Select your time zone with the up  $\blacktriangle$  and down  $\triangledown$  arrows and press  $\smile$  to save.

**Note:** The time zones listed depend on the selected phone language. The list can be expanded or reduced to show all or only selected time zones.

3. Tone scheme (dial tone). Select your dial tone with the up ▲ and down ▼ arrows and press → to save. The "Welcome" screen appears.

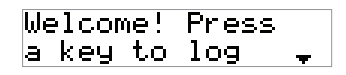

- 4. Press any key to log on.
- 5. Enter the account number and press  $\smile$  to save.

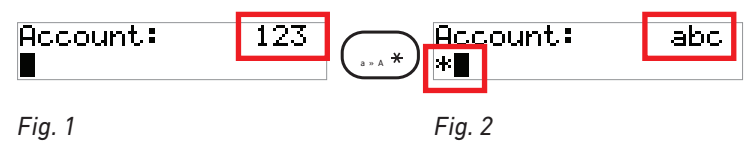

**Note** for entering the account number and the registrar (step 6, below):

- Changing the input mode indicated in the right upper corner of the display (Fig. 1 and 2, above): Press for two seconds.
- Press the up 🔺 arrow to delete the character to the left of the cursor (Fig. 2).
- 6. Enter the registrar and press  $\smile$  to save. The display now shows the idle screen (Fig. 3 and 4, below). Fig. 3 shows the idle screen when the account has been registered and the phone is ready to be used.

| ▶151   | 9:064 | 151    | 10:30 <del>.</del> |
|--------|-------|--------|--------------------|
|        | 04∕17 | 리      | Info               |
| Fig. 3 |       | Fig. 4 |                    |

Fig. 4 shows the idle screen when the registration was unsuccessful and/or the admin and/or HTTP passwords are not set.

| in Password | not <sub>∓</sub><br>Del‡ |
|-------------|--------------------------|
|-------------|--------------------------|

Fig. 5

- $\circ$  Press  $\checkmark$  to view the status messages.
  - Press the up  $\blacktriangle$  and down  $\blacktriangledown$  arrows to view the status messages.
  - Press  $\checkmark$  to delete the status message on the display (Fig. 5).
  - Press  $(\times)$  to leave the status messages without deleting them.
- Contact your IT admin or your VoIP provider for the correct account and registrar data and/or the required passwords.

# Getting to know your phone

# At a glance

The factory settings at a glance:

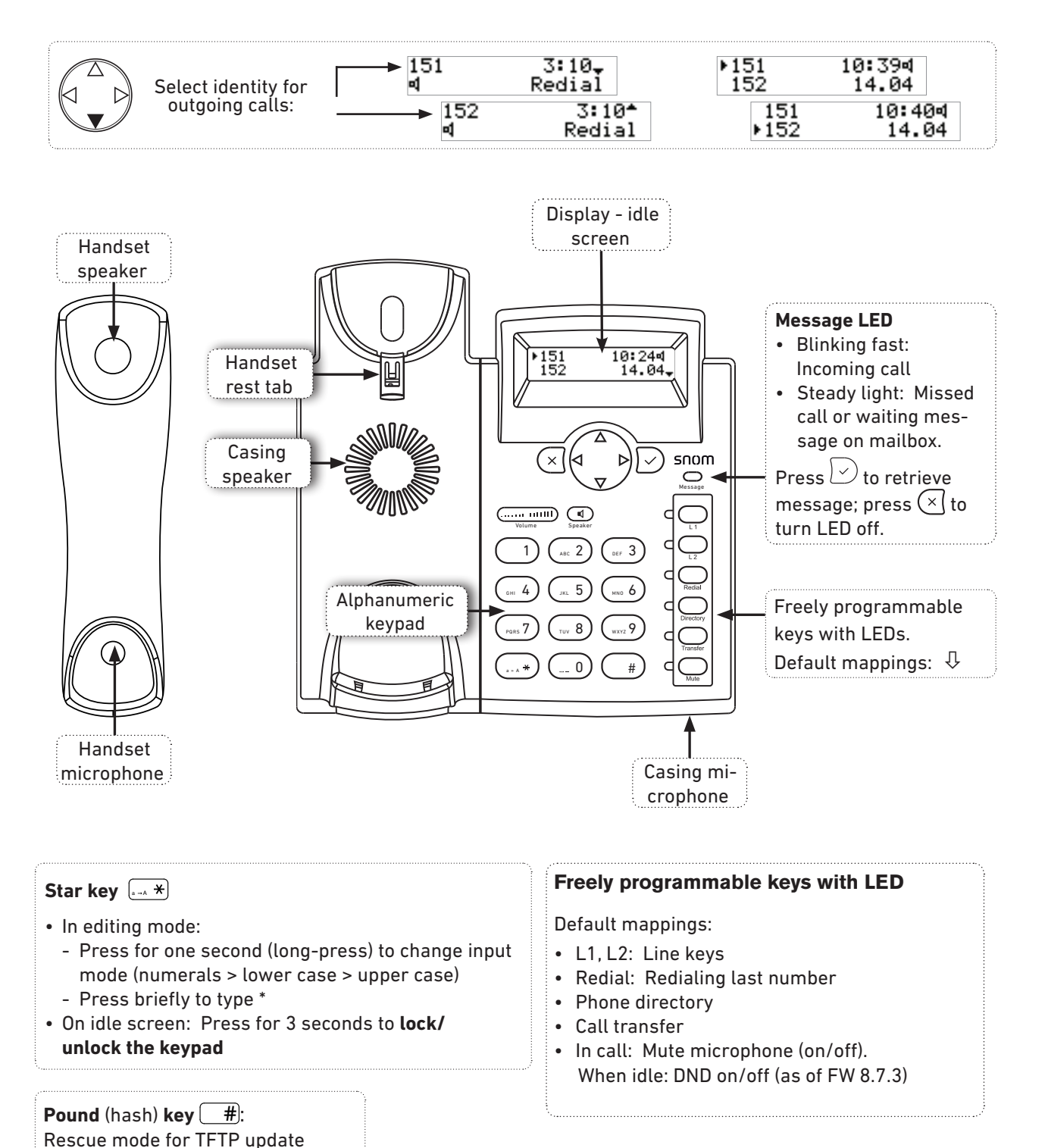

#### Cancel and OK keys

- Canceling actions & input, and returning to previous screen
- Terminating calls on speakerphone and in headset & handset modes
- Turning off call LED after missed call

- · Confirming, saving actions & input, and returning to previous screen Accepting calls on speakerphone
- and in headset mode • From idle screen: Redial (list of dialed calls)\*
- \* Note: Redialing/dialed call list is replaced by the "Info" message when status messages are available. To remove it, either remove the underlying cause (i.e., set password, etc.) or press  $\boxdot$  to view and delete the messages until the next reboot of the phone.

×

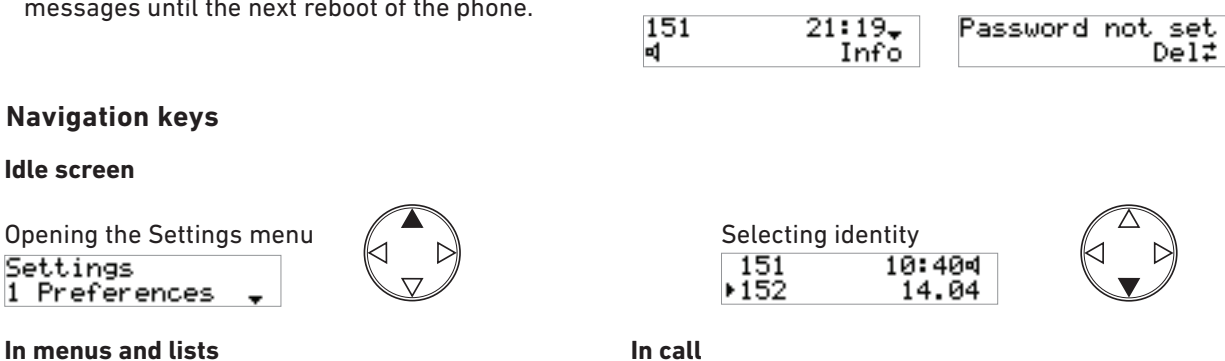

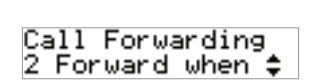

**Idle screen** 

Settings

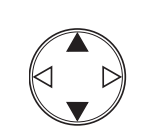

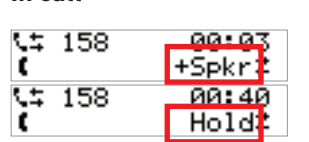

Received calls

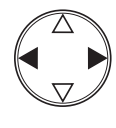

Press 🕑 to select (e.g., add loudspeaker, put call on hold. etc.)

#### Call lists (CHist)

From idle screen

Turn off message waiting/missed call LED

#### Audio control keys

Adjusting the volume

- of the ringer when the phone is idle or ringing
- of the handset/casing loudspeaker when in a call

🕑 Toggling between handset, speakerphone, and headset. Location of symbol on display depends on firmware version.

Missed calls

×

• Press briefly to turn speakerphone on/off

· Press for two seconds to switch to headset mode

Display symbols indicating currently used audio mode:

- Handset:
- Speakersphone: ٵ
- Headset: 🔽

Looking up phone's IP address during initial logon:

for three seconds. Press

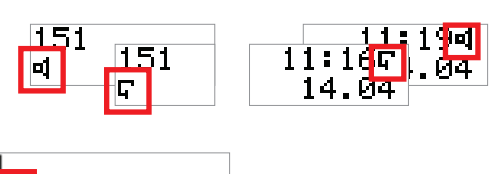

Dialed calls (redial)\* (see Note

in Cancel and OK keys section)

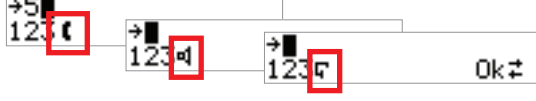

# Settings menu

- Press  $(A \cap B)$  to open the Settings menu.
- Press number key 1, 20, etc. to open submenus and settings
- Press ▼/▲ to select setting
- $\bullet$  Press  $\checkmark\,$  to save selected setting

- Settings with On/Off or C / E: Press ✓ to change and save
- $\bullet$  Press  $\times$  briefly to return to previous screen
- $\bullet$  Press  $\times$  for 2 seconds to return to the idle screen

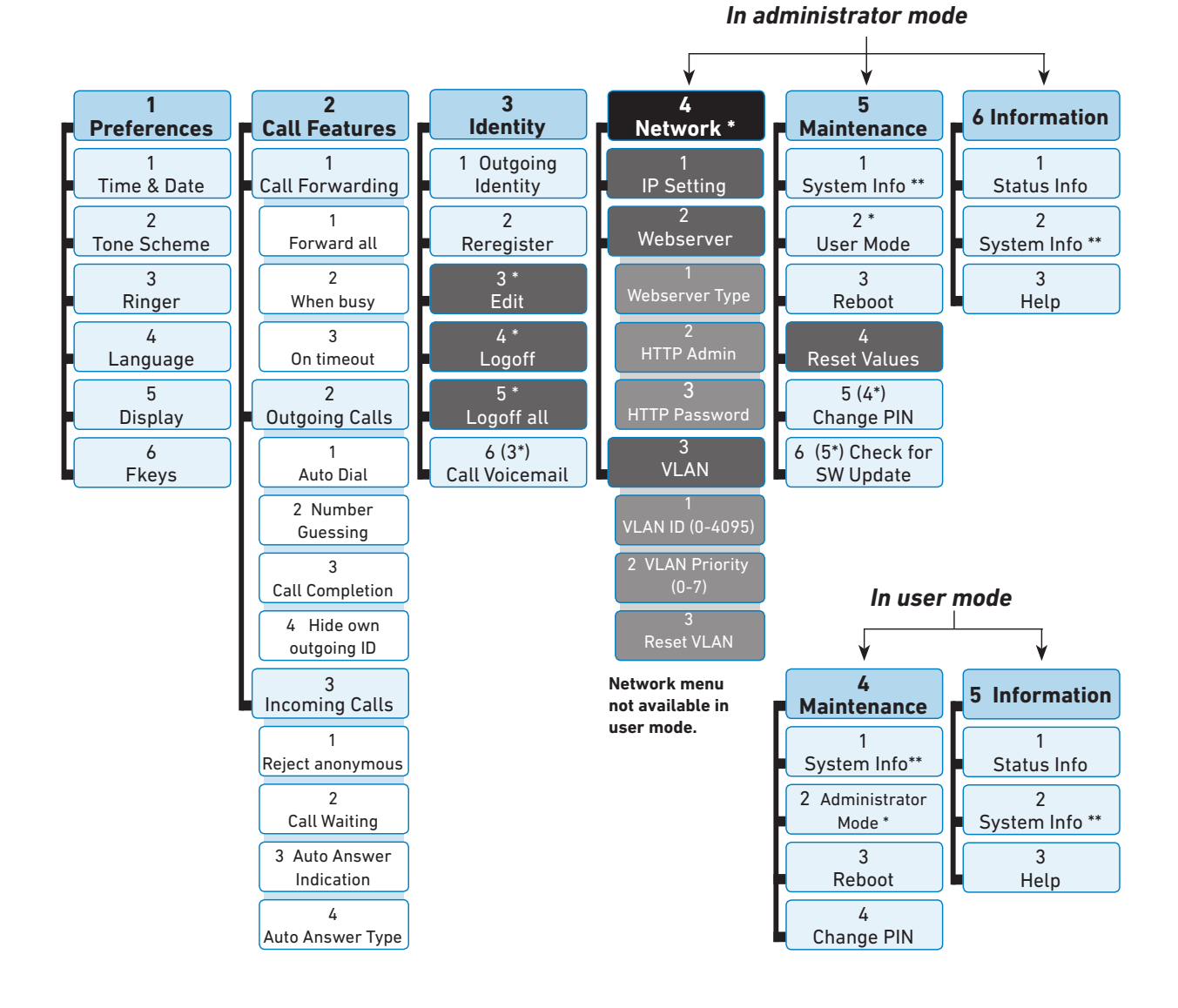

 The submenus and the settings shaded <u>black and gray</u> are not available when the phone is running in user mode. The factory setting is administrator mode. The default administrator password is 0000 (4 x zero).

\*\* System Info: Firmware version, IP address, MAC address, available + total memory

## The web user interface

- 1. Look up the phone's IP address: > 6 Information > 2 System Info. Example: http://192.168.10.115.
- 2. Open a web browser on your PC. Enter the IP address in the address bar and press ENTER. The "welcome" screen opens.
- 3. Click on an item in the menu on the left side of the screen to open that window.

| Operation     |                         |                   | Operation     |                                 |                  |
|---------------|-------------------------|-------------------|---------------|---------------------------------|------------------|
| Home          | General Information:    |                   | Home          | Network Behavior Audio SIP/RT   | P QoS/Security U |
| Directory     | Webinterface Language:  | English • ?       | Directory     | Phone Behavior:                 |                  |
| Setup         | Language:               | English 👻 🕐       | Setup         | Call Completion:                | Oon @off ?       |
| Preferences   | Number Display Style:   | Name •            | Preferences   | Peer to Peer Call Completion:   | ⊛on ⊜off 🕐       |
| Speed Dial    | Tone Scheme:            | United States - ? | Speed Dial    | IDNA (RFC 3490) Support:        | Oon @off ?       |
| Function Keys | Mart Nationalise        | Cilent            | Function Keys | Auto Dial:                      | off 🗸 🕐          |
| Identity 1    | MWI Notification:       | Slient            | Identity 1    | Overlap Dialing:                | Oon @off ?       |
| Identity 2    | MWI Dial Tone:          | Stutter • @       | Identity 2    | Number Guessing:                | 🗇 on 🖲 off 🕐     |
| Identity 3    | Use Headset Device:     | None 👻 🕐          | Identity 3    | Number Guessing Minimum Length: | 4                |
| Identity 4    | Dim after (in seconds): | 36000             | Identity 4    | Block URL Dialing:              | Oon @off ?       |

- 4. If a window contains several pages, click on the tab at the top to open the page. The font weight of the characters on the tab of the visible page is bold.
- 5. Any changes you make will not take effect until you click on "Apply". Changes will be lost if you open another page of the web interface or if you close the web interface without first clicking on "Apply".
- 6. Whenever you click on "Apply", the "Save" button will appear at the top of the page. Click on "Save" to save the changes permanently. Changes that have not been saved will be lost if and when the phone loses power or is disconnected from its power source.

#### Admin mode and user mode

Snom phones can be operated in administrator or user mode. In administrator mode, all settings are accessible and can be modified; in user mode, a number of settings are not accessible. The factory default is administrator mode; however, if your phone is administered centrally, user mode may be the rule. Please check with your administrator.

When the phone is running in user mode, the administrator password is required to revert to administrator mode. The default administrator password is 0000 (4 x zero). We recommend that you change the password.

Note: Do not forget to write the new password down and store it in a safe place; without it, a TFTP reset to factory values is necessary to return the phone to administrator mode.

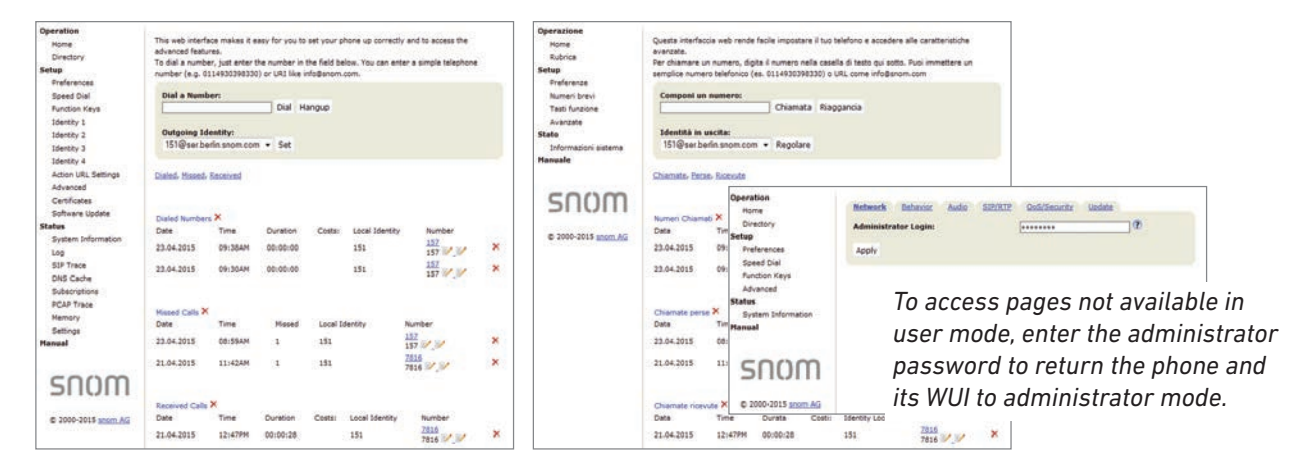

In admin mode

In user mode

# Using the phone

### nput modes and navigation

The current input mode is indicated in the line underneath the cursor line. Press the down arrow on the navigation key to change to the next input mode. When entering phone numbers, both to be dialed and when editing the phone directory, the default is number mode; when editing names in the phone directory, the default is lower case letters.

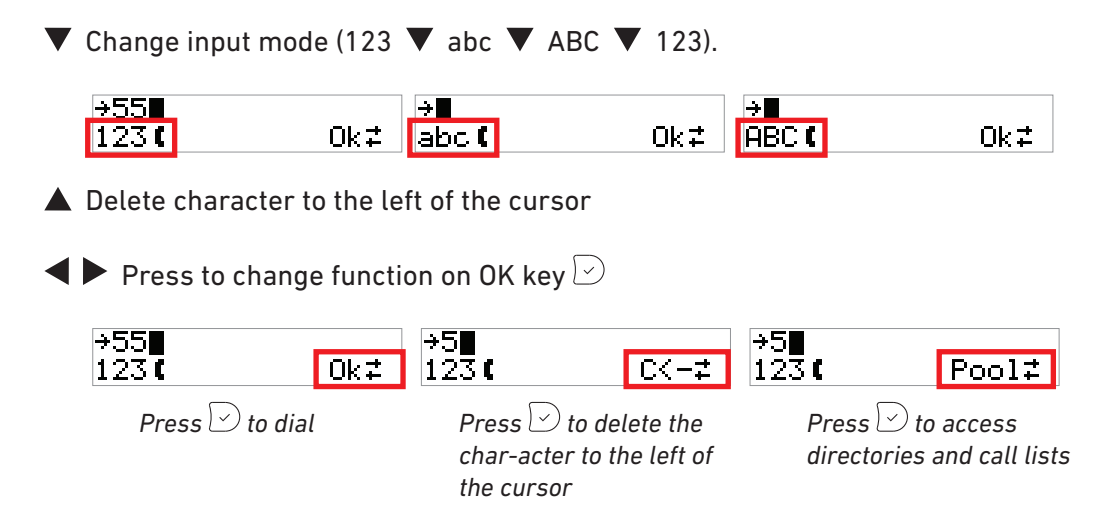

#### Entering numerals, letters, special characters, and symbols

When entering characters in letter mode, pause briefly after each character until the cursor moves forward. Pausing is not necessary when entering numerals in numeral mode.

**Numerals**. Numeral mode is the default mode. Press the key to type the large number or symbol printed on the key. In letter mode, keep pressing the key with the desired numeral quickly until you see the numeral on the display.

**Letters**. Switch to the input mode for either lower case or upper case letters. To type one of the letters printed on a key, press the key one, two, three, or four times quickly to type the first, second, third, or fourth letter printed on the key. In lower case letter mode, for example, press the "2" key once to type an "a", twice to type a "b", and three times to type a "c".

**Letters with accents and umlauts**. Switch to the input mode for either lower case or upper case letters. Keep pressing the key with the basic form of the letter quickly until you see the letter with the accent or umlaut on the display. Pause briefly after each letter. Available letters with accents and umlauts depend on the phone's language setting.

**Example** - input mode lower case letters: If the phone language is German, press key "2" four times to type an "ä". If the phone language is French, press key "2" four times to type an "à".

**Special characters and symbols**. Switch to one of the letter input modes. Press key "0" or "1" one or more times quickly, as indicated below. Pause briefly after each character or symbol.

<sup>/</sup> Press once to enter a space ("\_"), press twice to enter an underscore ("\_").

Press once to enter the period ("."). Press as many times as indicated to enter the special character listed in the following table:

| 1x  |   | 2x  | + | 3x  | @ | 4x  | 1  | 5x  | : | 6x  | I |     |   |
|-----|---|-----|---|-----|---|-----|----|-----|---|-----|---|-----|---|
| 7x  | ? | 8x  | ! | 9x  | - | 10x | _  | 11x | / | 12x | ١ | 13x | ( |
| 14x | ) | 15x | ; | 16x | & | 17x | %  | 18x | * | 19x | # |     |   |
| 20x | < | 21x | = | 22x | > | 23x | \$ | 24x | [ | 25x | ] |     |   |

# Making calls

#### **Dialing manually**

- Enter the number on the alphanumeric keypad and pick up the handset or
- pick up the handset, enter the number, press 🗁, or
- press ( , enter the number, press ( ) or ).

#### Redialing

1. From the idle screen, press the **Redial** key or, if the redial function is visible on the display, the OK key 🕑 to view the last dialed number.

151 3:10<del>,</del> 4 Redial

**Note:** Use the down arrow  $\mathbf{\nabla}$  on the navigation key to view earlier dialed numbers. You can redial the number shown on the display.

2. Press  $\smile$  to dial the number on the display.

#### Speed dialing

Type the speed dial number or character on the alphanumeric keypad and press  $\bigcirc$ . The numbers 0 - 30, the pound key # and the asterisk key \* can be used for speed dialing.

Speed dial numbers can be set on the **Speed Dial** page of the phone's web interface. Enter one phone number per speed dial number or symbol. Type each phone number with any necessary area code and/or country code etc. without spaces, hyphens, etc. into one of the textboxes of the table. Do not add any names or other data. Example: To enter (911) 555-0123, type 9115550123.

| Speed Dial Table: |                |   |
|-------------------|----------------|---|
| 0:                | 9115550123     | ? |
| 1:                | 00493039833100 | ? |

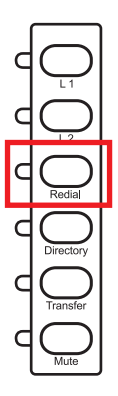

#### Calling numbers from directories and call lists

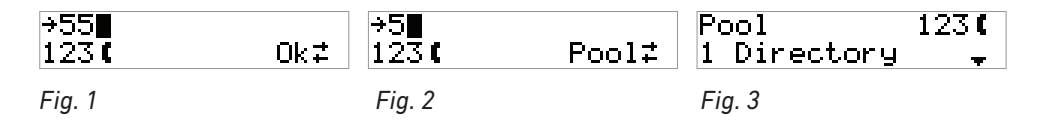

- 1. Pick up the receiver or press the speaker key to open the dialing screen (Fig. 1).
- 2. Press 4 to bring **Pool** on-screen (Fig. 2).
- 3. Press  $\smile$  to open the **Pool** menu. Press the respective number key to open one of the directories or call history lists.
  - **1 Directory**: The phone's onboard directory. See "Directory" on page 23 on how to find and call entries.
  - **2 LDAP access**: This depends on the setup of the external directory. Please, ask your administrator.
  - **3 Missed**, **4 Received**, **5 Dialed** calls: See "Call lists" on page 23 on how to look up and call numbers from one of these lists.

#### Calling emergency numbers

Type the emergency number and press  $\smile$ .

Emergency numbers can be called even when the keyboard is locked. The default settings are the numbers 911, 112, 110, 999, and 19222. Numbers can be added and removed on the phone's web interface, Settings menu > **Preferences** page > Lock Keyboard > Emergency Numbers (space separated). Type each number without spaces, hyphens, etc. between the digits, separate the individual numbers with one empty space between them. Example: 911 115 986543.

### Accepting calls

- With the handset: Pick up the handset.
- With a headset: Press  $\bigtriangledown$  or the blinking line key .
- With the speakerphone: Press <a></a>.

### Active calls (in call)

#### Call waiting

Four options are available. The default setting is **On**.

- **On**: Acoustic and visual announcement (for their description, see **Visual only** and **Ringer** settings below).
  - Press  $\bigcirc$  to accept the second call and put your current call on hold.
  - Press  ${}^{igsim}$  to reject the second call. The caller will hear the busy signal.

| \‡ 157 | 01 <b>፡</b> 45 | <⊑ 157 | 01:45 | 2的 158 | Ok≠ |
|--------|----------------|--------|-------|--------|-----|
| €      | ≫≊մՀՀ          | (      | »ଛণ≭  | 【      |     |
| Fig. 1 |                | Fig. 2 |       | Fig. 3 |     |

- **Visual only**: The Message LED and the line key LED will blink fast to announce the second call.
- **Ringer**: The second call is announced by a double beep over the audio device you are using (handset, headset, or the casing loudspeaker if speakerphone is being used).
- **Off**: The second call is not announced, and the caller will hear the busy signal.

#### Setting

On the phone: Settings menu > 2 Call Features > 3 Incoming calls > 3 Call waiting.

On the phone's web interface : Depending on the phone's firmware version, the **Call Waiting** setting is found on the **Advanced** page > **Audio** tab or on each identity's **Configuration** page > **SIP** tab of the phone's web interface.

#### Holding

Press the line key of the call. Alternatively, press  $\blacktriangleleft$  buntil you see **Hold** on the display (Fig. 2), then press  $\bigcirc$ . The key's LED starts to blink slowly, and the display symbol  $\square$  shows that the call is on hold (Fig. 3). To resume the call, press the line key again or press  $\bigcirc$ .

| נ≒ 7816 | 03:17  | ג‡ 7816 | 04:49 | ۲ 158  | Ok≠ |
|---------|--------|---------|-------|--------|-----|
| נ       | +Spkr≓ | נ       | Hold≓ | ۲      |     |
| Fig. 1  |        | Fig. 2  |       | Fig. 3 |     |

When you have more than one call on hold, you can resume the call shown in the top line of the display (Fig. 4).

Resuming a call not currectly shown: Press  $\blacktriangleleft$  b until you see the symbol  $\underline{\circledast}$  in the lower right corner of the display (Fig. 5), then press  $\bigcirc$  to switch to another held call (Fig. 6).

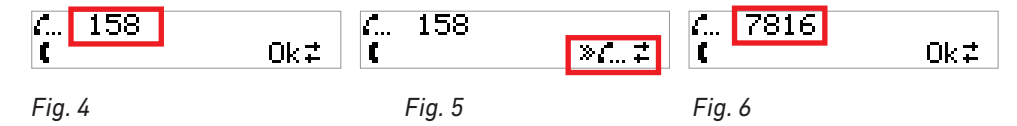

#### Conferencing

You do not need a conference server to make a conference call with two other parties. Start a conference with both parties on hold or one party on hold and the other one on the line.

- 1. Put the first party on hold.
- 2. Call the second party.
- 3. Press ◀ ▶ until you see **Conf On** on the display (Fig. 1), then press ▷ to start the conference (Fig. 2).

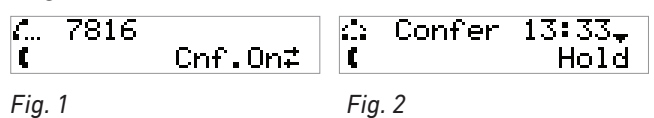

#### Transferring calls

The ability to manually transfer active calls (on the line or on hold) and incoming ringing calls is available only if the transfer function is mapped onto one of the freely programmable function keys with LEDs. The factory default setting is the second key from the bottom.

Blind or unattended transfers are possible for active calls and ringing calls, attended transfers only for active calls.

#### Attended transfer

- 1. Put the call on hold.
- 2. Dial the number of the person to whom you want to transfer the call
- 3. Press 🕑.
- 4. Announce the call.
- 5. If the third party wishes to accept the call, press the **Transfer** key and  $\bigcirc$ .

#### Blind (unattended) transfer

- 1. With the call on the line or an incoming call ringing, press the **Transfer** key.
- 2. Dial the phone number of the person to whom you want to transfer the call.
- 3. Press  $\bigcirc$ .

# **C**all forwarding

The phone can be set to forward incoming calls automatically, either always or under certain conditions.

**Forward All:** Forwarding all incoming calls to the number of the phone, extension, or mailbox specified as this function's target.

**Forward when Busy:** Forwarding calls ringing while phone is busy to the number of the phone, extension, or mailbox specified as this function's target.

**Forward after Timeout:** When a call starts ringing, the phone will wait for the number of seconds specified in the setting "Call forwarding time". If the call is not accepted by the end of this time period, it is forwarded to the number of the phone, extension, or mailbox specified as this function's target.

#### Call forwarding settings

- 1. Press  $\blacktriangle$  to open the **Settings** menu.
- 2. Press (<u>\*\* 2</u>) to open the **Call Features** menu.
- 3. Press (1) to open the **Call Forwarding** menu.
- 4. Press 1, 2, or 3 to open the settings menus of **Forward All**, **Forward when Busy**, or **Forward after Timeout**, respectively.
- 5. Press (2) to open the **Target when forwarding** window for the selected forwarding event.
- 6. Enter the target extension number/phone number.

- 7. Press  $\bigcirc$ . If the forwarding event is **Forward after Timeout**, continue with step 8, otherwise skip step 8 and continue with step 9.
- 8. If the selected forwarding event is **Forward after Timeout**, press (3) to open the **Call forwarding time** window. Enter the time in seconds and press  $\bigcirc$ . If an incoming ringing call has not been picked up after this time period, the call will be automatically forwarded to the number specified as the **Target when forwarding** for this forwarding event.
- 9. Long-press 🗵 to return to the idle screen or press 💷 to activate the forwarding event and then long-press 🗵 to return to the idle screen.

#### Turning call forwarding on

If the target phone number for the specific call forwarding event has not been set or if you wish to change it, see "Call forwarding settings" on page 21. If the target numbers and, in case of Forward after Timeout, the time period have been set, follow the following steps.

- 1. Press  $\blacktriangle$  to open the **Settings** menu.
- 2. Press  $(2^{-2})$  to open the **Call Features** menu.
- 3. Press  $\bigcirc$  to open the **Call Forwarding** menu.
- 4. Press 1, 2, or 3 to open the settings menus **Forward All**, **Forward when Busy**, or **Forward after Timeout**, respectively.
- 5. Press (1) to activate the forwarding event. The symbols  $(2)^{\pm}$  indicate whether the function is currently inactive (Fig. 1) or active (Fig. 2).

| Forward All<br>1 C Activate | Ŧ | Forward All<br>1 3 Activate | Ŧ |
|-----------------------------|---|-----------------------------|---|
| Fig. 1                      |   | Fig. 2                      |   |

6. Long-press 🖾 to return to the idle screen. When **Forward All** is activated, it is shown on the idle display.

Forward Al 3:42P ब Redial

#### Turning call forwarding off

- 1. Press  $\blacktriangle$  to open the **Settings** menu.
- 2. Press (12) to open the **Call Features** menu.
- 3. Press (1) to open the **Call Forwarding** menu.
- 4. Press 1, 2, or 3 to open the settings menus **Forward All, Forward when Busy**, or **Forward after Timeout**, respectively.
- 5. Press (1) to deactivate the forwarding event. The symbols  $\widehat{-}/\widehat{\pm}$  indicate whether the function is currently active (Fig. 1) or inactive (Fig. 2).

| Forward All<br>1 & Activate | Ŧ | Forward All<br>1 C Activate | Ŧ |
|-----------------------------|---|-----------------------------|---|
| Fig. 1                      |   | Fig. 2                      |   |

6. Long-press  $\boxtimes$  to return to the idle screen.

# **C**all lists

The phone's call history is stored in the call lists for missed, received, and dialed calls. They can be viewed when the phone is idle by pressing the function keys indicated in the diagram:

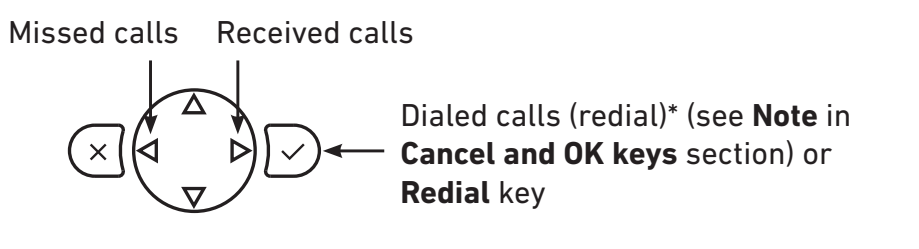

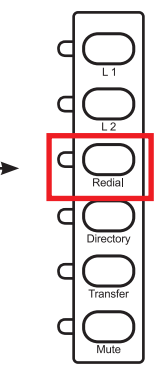

#### Handling of all lists

1. Press the respective key to open the list of missed, received, or dialed calls (Fig. 1).

| 08:59AM 157<br>ଏ | Ok₽ | 21.04. 781<br>쇠 | 5 <b>‡</b><br>0k+ | 08:59AM 157<br>⊲ | Del∓ |
|------------------|-----|-----------------|-------------------|------------------|------|
| Fig. 1           |     | 'Fig. 2         |                   | Fig. 3           |      |

- 2. Use the up  $\blacktriangle$  and down  $\triangledown$  arrows on the navigation key to scroll through the list (Fig. 2).
- 3. When you have selected a call for viewing or editing, i.e., the call is on the display (Fig. 1),
  - Press the OK key to call the number.
  - Use the left ◀ and right ► arrows on the navigation key to view the available functions/ actions (Fig. 3). Press the OK key 🕑 to use/activate the function/action visible on the display.
    - Del: Press  $\bigcirc$  to delete the call.
    - Clear: Press  $\boxdot$  to delete the entire call list.
    - Details (Fig. 4): Press b to show details of the call (caller/callee, time and date). From the Details screen you can also save the phone number of the call to the phone's directory (Fig. 5).

| 08:59AM | 157 <sub>∓</sub> | To: 151 | SaveŽ |
|---------|------------------|---------|-------|
| ଏ       | Details‡         | ⊲       |       |
| Fig. 4  |                  | Fig. 5  |       |

# Directory

The built-in directory of the phone can hold 100 entries. Entries can be added and edited on the phone itself and on the web interface of the phone.

To open the directory, press the directory key. If the key has been mapped with a different function, you can access the directory by lifting the handset, using the left ◀ and right ▶ arrows on the navigation key to select Pool, and then pressing 1 to open the directory.

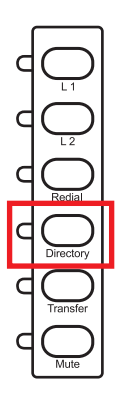

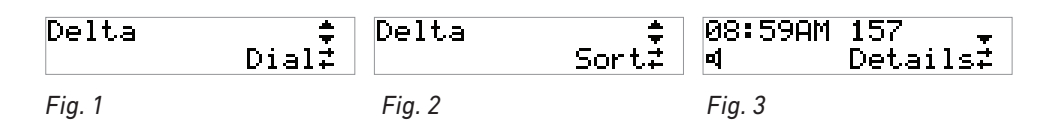

- To make a new entry, open the directory and press the up A arrow on the navigation key to go directly to <New Item>.
- Use the up  $\blacktriangle$  and down  $\triangledown$  arrows on the navigation key to scroll through the directory. Entries are listed by name (nickname) and sorted alphabetically from A-Z.
- With the selected entry on the display (Fig. 1):
  - Press to dial the phone number of the entry.
  - Use the left  $\blacktriangleleft$  and right  $\blacktriangleright$  arrows on the navigation key to select
    - Del: Press O to delete the selected directory entry.
    - Edit: Press  $\bigcirc$  to edit the name.
    - Sort. The directory is sorted by name (nickname) from A-Z, but you can choose any of a number of categories. You can initiate the sorting process from any entry in the directory.

Press  $\bigcirc$  to open the **Sort by** screen, then use the left  $\blacktriangleleft$  and right  $\triangleright$  arrows on the navigation key to select the sorting criterium, and press  $\bigcirc$  to save and return to the directory.

### **D**ND (do not disturb)

(FW 8.7.3 and higher)

When the phone is idle, pressing the Mute key will turn DND on and off. When DND is on, calls will not ring on your phone, and callers will hear the busy signal.

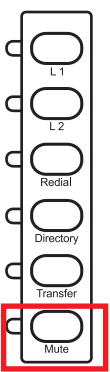

# Trouble shooting

# Reboot

#### In user mode

Settings menu > 4 Maintenance > 3 Reboot > "Reboot?" > 🕑

#### In admin mode

Settings menu > 5 Maintenance > 3 Reboot > "Reboot?" > 🕑

### Hard reboot

Disconnect the power, wait for a few seconds, reconnect to power.

#### Never disconnect the power during a firmware update!

### **R**eset to factory values

Resetting the phone to factory values is possible only when the phone is running in administrator mode.

Settings menu > 5 Maintenance > 4 Reset values > enter administrator password > 🕑

All customized settings will be lost!